## Manulife Wealth

**Investor Portal guide** 

# Navigation outline

## 1 General navigation and tips/tricks

On your first login to the Investor Portal, you'll see a welcome message guiding you through key features. Choose **Show me now!** to view it or Maybe later to be reminded next time.

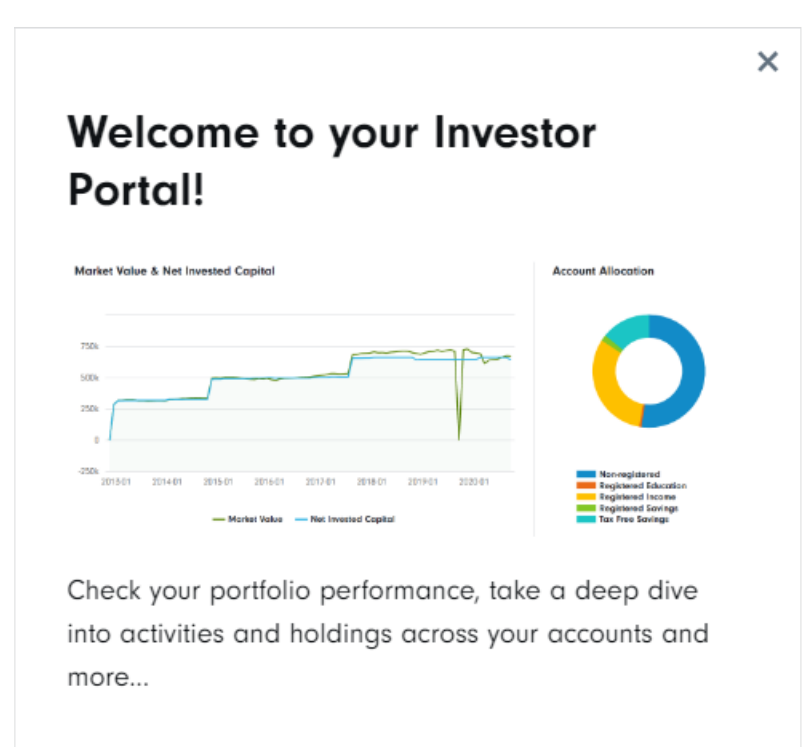

#### Let us show you around!

Click below to get a short tour of your new portal.

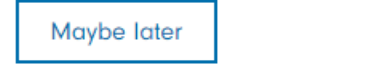

Show me now!

## 2 Reporting and performance information

After logging in, you'll see the **Portfolio Summary** page. This shows your accounts' current market value and cash balances. Change the dates to see historical data.

Use the left navigation bar to view Accounts, Holdings, Activity, and E-documents in detail.

| 公 Overview                |  |  |  |  |
|---------------------------|--|--|--|--|
| Accounts                  |  |  |  |  |
| ᢞ Holdings                |  |  |  |  |
| a Activity                |  |  |  |  |
| Colocuments               |  |  |  |  |
| ද් <sub>ල</sub> Your team |  |  |  |  |

- Accounts tab: Select an account to see its balance and performance.
- Holdings tab: View a list of your holdings. Filter by account, asset type, or specific holding.
- Activity tab: See transactions in your portfolio. Filter by account, transaction type, or holding.
- **E-documents** tab: View documents related to your accounts. Filter by account, document name, document type (e.g., statements, tax documents), tax forms, and tax year.

### 3 Enrolling for, and viewing, E-documents online

You can switch to e-documents during registration or any time later on the Investor Portal.

Log in and click the **Profile** button at the top right.

| sages |
|-------|
|       |

Scroll to the **Client Preferences** section at the bottom. Under your name and client ID, you'll see your current document delivery preference. Click **Edit** to change it to E-documents.

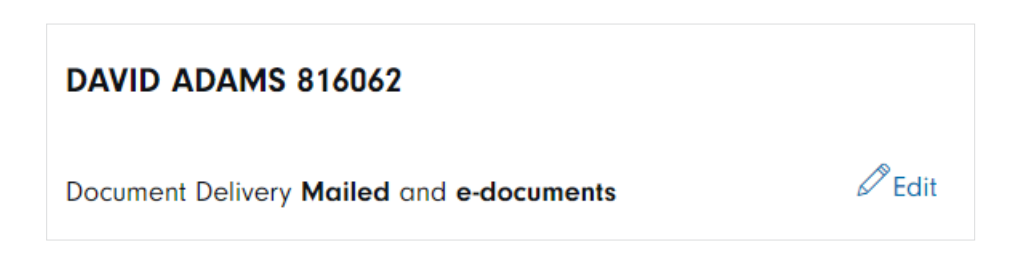

From there, you can select E-documents. Your choice will apply to all future documents.

| Document Delivery                                        |                               |  |  |  |  |
|----------------------------------------------------------|-------------------------------|--|--|--|--|
| JANE IP 665244                                           |                               |  |  |  |  |
| Go paperless and receive all your documents online by    | ubscribing to e-documents.    |  |  |  |  |
| Once you have subscribed to e-documents you will no lo   | ger receive mailed documents. |  |  |  |  |
| Subscription is applicable to all accounts you have perm | ision to update.              |  |  |  |  |
| Yes, I would like to receive e-documents                 |                               |  |  |  |  |
|                                                          |                               |  |  |  |  |

To view your documents, select **E-documents** from the navigation bar. You can filter the documents by changing any of the **Filter by** options.

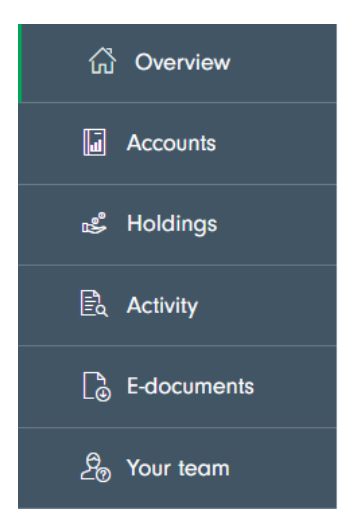

|              | Document Name | Docun  | nent Type |
|--------------|---------------|--------|-----------|
| All          | ✓ Keyword     | All    | ~         |
| Account Name | Tax Form      | Tax Ye | ar        |
| Keyword      | All           |        |           |

## 4 Updating your profile

Click the **Profile** button at the top right corner.

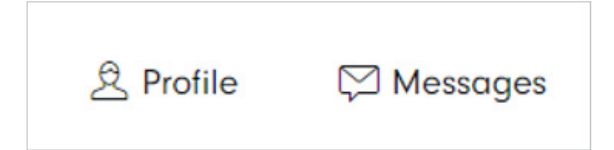

You can update your mobile number here. For other updates, please contact your advisor.

Note: The display name you chose during registration is permanent and can't be changed.

| Display Name   | JANE ØEd                                         | Username     |
|----------------|--------------------------------------------------|--------------|
| First Name     | JANE                                             | Last Name IP |
| Email          |                                                  | Mobile (i    |
| Appearance     | Light Dark                                       |              |
| Please contact | your Advisor to change your personal information | m.           |

Manulife, Manulife & Stylized M Design, Stylized M Design and Manulife Wealth are trademarks of The Manufacturers Life Insurance Company and are used by it, and by its affiliates under license.